Step 1: Install & log into the myTouchMD patient app

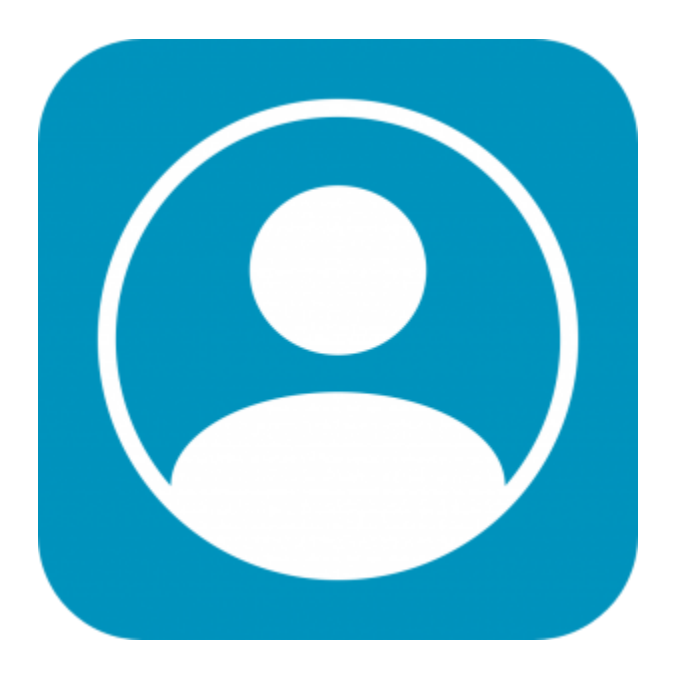

Step 2: Select the menu in the upper right-hand corner and tap "Add Photo"

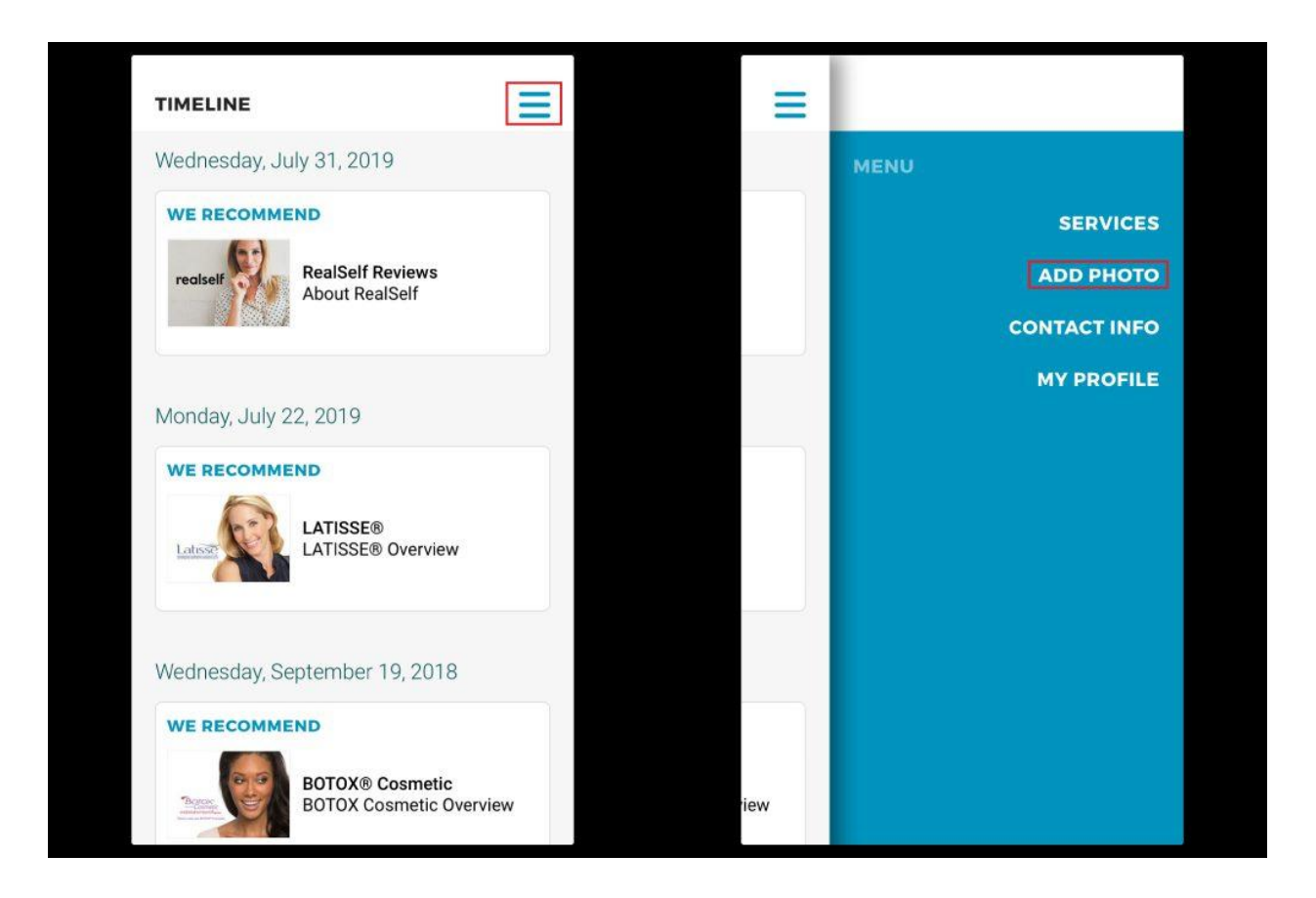

Step 3: Review and agree to the terms by selecting "I Agree"

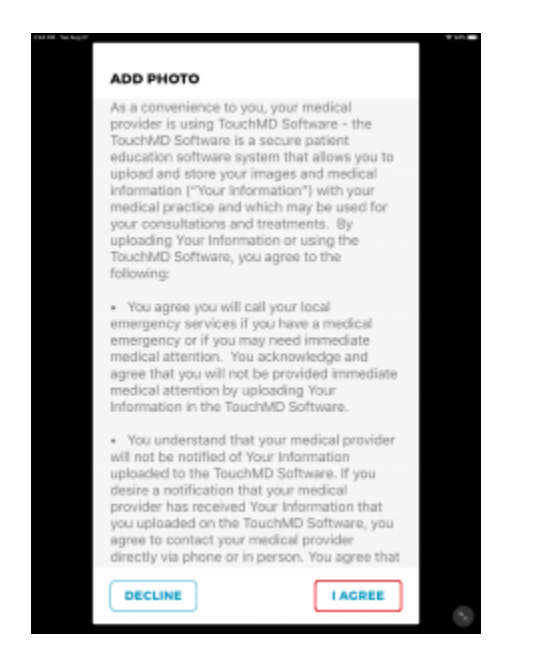

Step 4: Take or upload a photo and select "Upload"

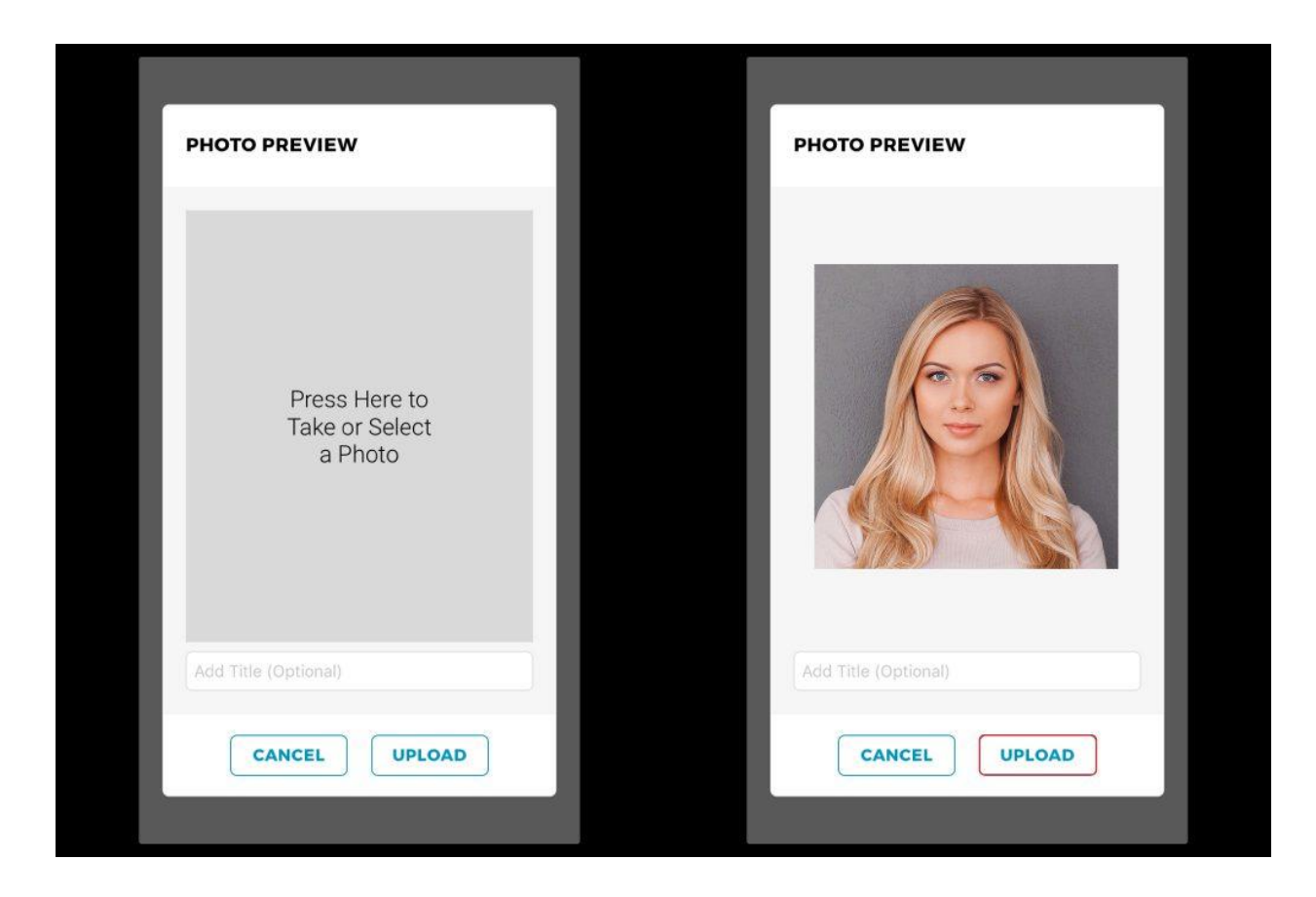